FLEX 3000 \_V2.0915

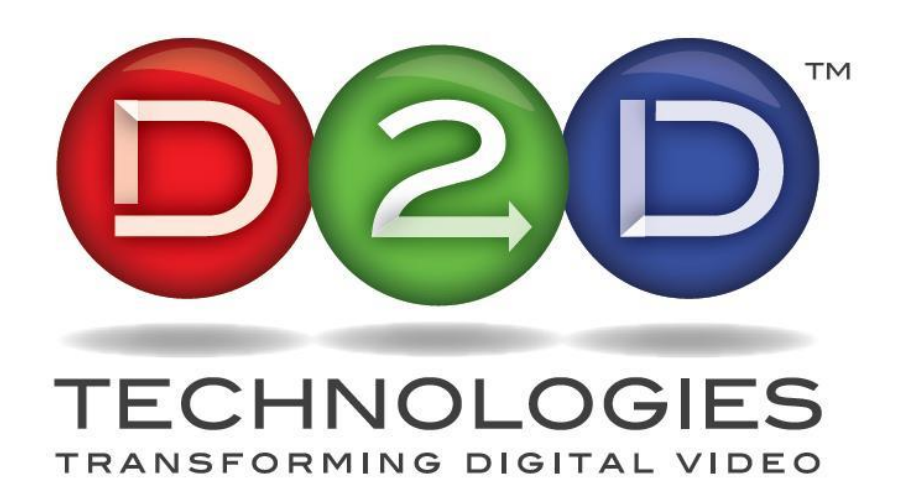

## FLEX 3000 & Flex 3500 Start Up Guide

Default IP Address: 192.168.1.200 or 192.168.1.205 Default UN: admin Default PW: admin

D2D Technologies Support 904-323-4777 option 2 http://www.d2dtechnologies.com/support/

## **CONTENTS:**

| 1. |                | D2 FLEX 3000 BACKPLANE:                                                                                                    |
|----|----------------|----------------------------------------------------------------------------------------------------|
| 2. |                | D2 FLEX 3000 BASE MODEL                                                                                                    |
| 3. |                | CONNECTING TO THE D2FLEX 3000                                                                                                    |
| 4. |                | SENDING ASI VIA SRT:                                                                                                    |
|    | 1.<br>2.       | SRT Server (Listener):                                                                                                    |
| 5. |                | RE-BRANDING THE TRANSPORT STREAM (VCT):9                                                                                                    |
| 6. |                | GUIDE FEATURE: ADDING DYNAMIC PSIP AND UPDATES TO THE EPG                                                                                                    |
|    | 3.<br>4.<br>5. | Adding dynamic PSIP via TitanTV or Gracenote.       10         Adding dynamic PSIP manually with a spreadsheet:       10         Building and formatting the spreadsheet       10 |
| 7. |                | FIRMWARE UPGRADE – FLEX 3000                                                                                                    |
|    | 6.<br>7.       | You will need:                                                                                                    |
| 8. |                | TROUBLESHOOTING GUIDE                                                                                                    |
|    | 8.<br>9.       | NO ASI INTO THE SERVER (LISTENER)                                                                                                    |

### 1.D2 FLEX 3000 and 3500 Backplane:

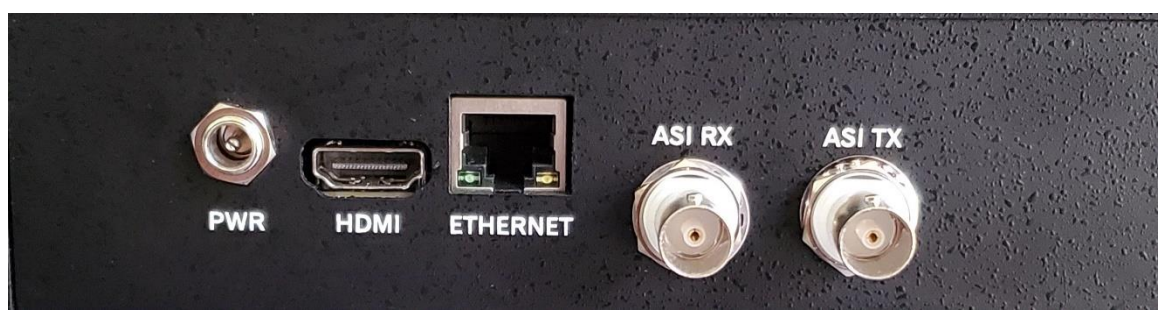

- A. Power: Supplied by 5VDC 3.6 amp external power supply provided with unit. Redundant power supply optional.
- B. HDMI Port: Currently not used.
- C. Ethernet Gigabit Data Port: Used for configuring the FLEX 3000 via the D2Manage web server and sending/receiving Transport Streams over IP with UDP or SRT
- D. ASI RX: Inputs for receiving ASI Transport Streams into the unit.
- E. ASI TX: Output for sending ASI Transport Streams away from the unit.

## 2. D2 FLEX 3000 Base Model

The 3000 will simply send out whatever it receives in with no other functions available. All ASI programs in, get immediately sent to the IP Output. ALL IP in, will get sent to the ASI Output. All other menu items are erroneous.

If you need to add any features, they can be added with a software upgrade. Contact your distributer or <u>D2D Technologies</u> for a quote.

#### **BASE Model - Flex 3000**

The D2 FLEX 3000 comes standard with ASI to IP and IP to ASI conversion that allows the transmission of SRT. (Secure Reliable Transport). SRT is an open source video transport protocol and technology stack that optimizes streaming performance across unpredictable networks.

#### D2 FLEX 3500 Upgrade:

The 3500 Upgrade feature offers the ability to manipulate the VCT (Virtual Channel Tables), add or delete static PSIP. Change short names and major / minor channel numbers as well as add or delete minor channels. It will also allow you to send out the Transport Stream on both IP and ASI. Once upgraded, you can add the following features:

#### D2 GUIDE - Dynamic PSIP, EPG insertion feature:

The GUIDE feature provides the essential tools to create and maintain the Electronic Program Guide (EPG) tables and Program and System Information Protocol (PSIP) guide data for ATSC digital transport streams. The program guide information can be imported from a standard spreadsheet and is used by D2Guide to create the EIT tables necessary to meet FCC PSIP requirements. (*NOTE: In order for the GUIDE Feature to operate, the 3500 upgrade must be purchased and installed first*)

#### **D2 AERT- EAS insertion feature:**

D2Alert is the answer for inserting digital video from an Emergency Alert System (EAS) into all of the programs of your ATSC digital transport stream. The D2AlertSystem constantly monitors the EAS digital video signal and when a valid alert is found, it is automatically inserted into all of the configured programs until the alert is complete. Rest assured that withD2Alert, you can comply with FCC requirements and quickly inform your viewers in the event of an emergency. D2Alert is an option that enables theD2Mux to detect an EAS digital video signal and insert it into the configured multiplex. The applications include traditional distribution systems where EAS is required and extends into any digital video channel where program insertion is needed. (*NOTE: In order for the ALERT Feature to operate, the 3500 upgrade must be purchased and installed first*)

## **3.Connecting to the D2Flex 3000**

The D2Flex runs the D2Manage web server used for configuration. Use a web browser to connect to the control IP address of unit. Default IP Address: 192.168.1.200 or 192.168.1.205 Default UN: admin Default PW: admin

|          | D2MANAGE |
|----------|----------|
| Username |          |
| admin    |          |
| Password |          |
| admin    |          |
|          | Log In   |
|          | Log In   |

Once you type in the IP address, the username and password, you will land on the "System Status" Page.

| ≡    | D2MANAG           | €.                       |         |                                |          | admin ~ |  |
|------|-------------------|--------------------------|---------|--------------------------------|----------|---------|--|
| NAVI | GATION            | System Status            |         |                                |          |         |  |
| oŪ0  | Status            |                          |         |                                |          |         |  |
| 000  | System Settings   | Input Status<br>ASI 1 In | IP 1    | Output Status<br>ASI 6 (OUT 1) | IP_PORT1 |         |  |
| 0-0  | Transport Streams | 17.305 2.085             | No Sync | 17.15 2.244                    | No Sync  |         |  |
| 0    | Firmware          | 19.390 Mbps              |         | 19.394 Mbps                    |          |         |  |
|      | Logs              |                          |         |                                |          |         |  |
| +    | Features          |                          |         |                                |          |         |  |

#### FLEX 3000 \_V2.0915

This will display the incoming payload data rate in green and the total aggregate data rate including null packets (Stuffing) in grey.

| System Status                            |         |
|------------------------------------------|---------|
| Input Status<br>ASI 1 In<br>Payload data | IP 1    |
| 19.390 Mbps<br>Total data with stuffing  | No sync |

Go to the "Transport Streams" menu, click on "Rescan" and let it scan, then if you click on the "plus sign" (+) next to the ASI In, you should see some programs show up.

| = D2MANAG             |                   |                      |  |   |  |  |  |
|-----------------------|-------------------|----------------------|--|---|--|--|--|
| NAVIGATION            | Transport Streams |                      |  |   |  |  |  |
| 🔊 Status              | Inputs            | Outputs              |  |   |  |  |  |
| 🖶 System Settings     | - ASI 1 In        | Output ASI 6 (OUT 1) |  | ٥ |  |  |  |
| (=) Transport Streams | KSWB              | + IP_PORT1           |  | ۲ |  |  |  |
| Firmware              | Antenna           |                      |  |   |  |  |  |
| 🖹 Logs                | CourtTV           |                      |  |   |  |  |  |
| + Features            | ION               |                      |  |   |  |  |  |
|                       | IP 1              | <b>(</b>             |  |   |  |  |  |
|                       |                   |                      |  |   |  |  |  |
|                       | Save Rescan       |                      |  |   |  |  |  |

## **4.Sending ASI Via SRT:**

#### 1. SRT Server (Listener):

The SRT server sends a transport stream by listening for an SRT client to call and initiate a connection. Configure the IP port transport stream's GigE Setting on the Output Port Edit Transport Stream page.

SRT Server (Listener) Setup: This is the side that us actually sending the SRT

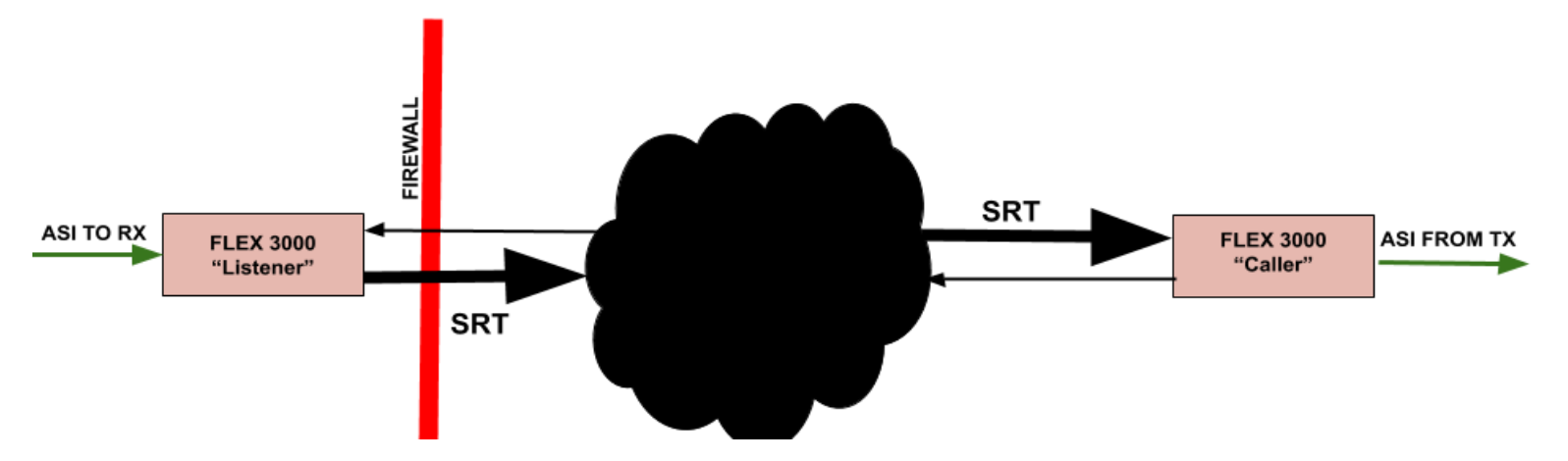

- 1. Go to Transport Streams and click on the gear 🚳 icon by the IP Output
- 2. Go to bottom of the IP Output page.
- 3. Disable UDP by setting Destination IPA to 0.0.0.0 and Destination Port to 0.
- 4. Set GigE MAC to GigE 0 (Host). SRT is only available on GigE 0.
- 5. Set IP Protocol to SRT.
- 6. If the unit has the REBRAND or GUIDE feature, set the egress rate.
- 7. If it is a base model, the egress rate will not make a difference. It will put out the same rate that it is receiving. You can leave it at "0"
- 8. Set TTL to 100.
- 9. Set ARQ Server Port to the UDP port you want to use for SRT transmission. If the SRT listener is behind a firewall, the router must forward the SRT port to the SRT server IP Address

| GigE MAC   | Egress | Rate  | Destination IPA | Destination Port |
|------------|--------|-------|-----------------|------------------|
| GigE 0     | • 0    |       | 0.0.0.0         | 0                |
| P Protocol |        | TTL   |                 | ARQ Server Port  |
| SRT        |        | • 100 |                 | 3000             |

Note: If you wish to send SRT with the Flex 3500, you will need to "Drag and Drop" any programs you wish to send out.

Be sure to open the correct port on your LAN. The default is 3000, but you can make it any port you wish.

#### 2. SRT Client (Receive Side aka "Caller")

The SRT client receives a transport stream by calling an SRT server and initiating a connection. Configure the IP input port transport stream's GigE Setting on the Input Port Edit Transport Stream page.

- 1. Disable UDP by setting UDP port and Multicast IP address to 0.0.0.0
- 2. Set GigE MAC to GigE 0 (Host). SRT is only available on GigE 0.
- 3. Set IP Protocol to SRT.
- 4. Use the URL Override. In the following format:
- 5. *srt://[public IP address of the listener(server)]:[port# of the listener from step 5]?[continuity timeout(conntimeo)]:[latency]. It is best to leave the continuity timeout at the default of 300 and the latency of 1600*
- 6. For example: srt://24.129.111.190:3000?conntimeo=3000&latency=1600
- 7. A good rule of thumb for the latency is 4x the ping time between SRT client and server. So far, it seems to work best at 1600. So start there.
- 8. Reset unit from System Page
- 9. Look for a green incoming IP rate and a green outgoing ASI rate on the caller side

| ≡    | D2Manage          | -                                                     |               |                   | admin ~ |   |
|------|-------------------|-------------------------------------------------------|---------------|-------------------|---------|---|
| NAVI | BATION            | Port Enabled                                          |               |                   |         |   |
| alla | Status            | Enabled                                               |               |                   |         | , |
| 20   | System Settings   |                                                       |               |                   |         |   |
| 0-0  | Transport Streams | UDP Port                                              | GigE MAC      | Multicast Enabled |         |   |
| 0    | Firmware          | 0                                                     | GigE 0 •      | Disabled          |         | * |
|      | Logs              |                                                       |               |                   |         |   |
| +    | Features          | IP Protocol                                           | ARQ Server IP | ARQ Server Port   |         |   |
|      |                   | UDP                                                   | 0.0.0.0       | 0                 |         |   |
|      |                   |                                                       |               |                   |         |   |
|      |                   | URL Override (Use URL instead of individual settings) |               |                   |         |   |
|      |                   | srt://123.123.125:3000?conntimeo=3000&latency         | y=1600        |                   |         |   |
|      |                   |                                                       |               |                   |         |   |
|      |                   | Save Back to Streams                                  |               |                   |         |   |
|      |                   | 2020 © D2D Technologies                               |               |                   |         |   |

## **5.Re-branding the transport stream (VCT):**

-Version 3500 Only

- 1. Press "Rescan" to renew all incoming streams. The rescan will take 15-20 seconds
- 2. From the Transport streams menu, click on the plus icon and drag the service you want to send to an output.
- 3. Press "Save".
- 4. Click on the "Gear" icon of the ASI OUT (Not the individual outs) to make changes to the overall output.
- 5. From here, you can manipulate the names and numbers.
- 6. You can modify elementary PIDS from the "Modify Elementary Streams" button
- 7. Be sure to hit save and apply
- 8. Reset unit from System Page.

Note: If you wish to send SRT with the Flex 3500, you will need to "Drag and Drop" any programs you wish to send first.

| ≡     | D2MANAGE          | Ξ                           |            |                |                |             | admin ~     |   |
|-------|-------------------|-----------------------------|------------|----------------|----------------|-------------|-------------|---|
| NAVIO | SATION            |                             |            |                |                |             |             |   |
| o00   | Status            | Output Program              |            |                |                |             |             |   |
| 쁆     | System Settings   | Program Name                |            |                | Program Number |             |             |   |
| ((+)) | Transport Streams | D2D-TV                      |            |                | 1              |             |             |   |
|       | -                 | PMT PID (hex)               |            | PMT Version    |                | PCR PID (he | ex)         |   |
| ÷     | Firmware          | 50                          |            | 0              |                | 51          |             |   |
| -     | Logs              |                             |            |                |                |             |             |   |
| +     | Features          |                             |            |                |                |             |             |   |
|       |                   | VCT Entry<br>Major Chan Num |            | Minor Chan Num |                | Frequency   |             |   |
|       |                   | 15                          |            | 3              |                | ?           |             |   |
|       |                   | Hidden                      | Hide Guide |                | Path Select    |             | Out of Band |   |
|       |                   | Not hidden 🗸                | Not hidde  | n 🗸            | On             | ~           | Out of band | ~ |
|       |                   | Source ID                   |            |                |                |             |             |   |
|       |                   | 3                           |            |                |                |             |             |   |
|       |                   |                             |            |                |                |             |             |   |
|       |                   |                             |            |                |                |             |             |   |
|       |                   | Elementary Streams          |            |                |                |             |             |   |

# 6.GUIDE Feature: Adding dynamic PSIP and updates to the EPG.

#### 3. Adding dynamic PSIP via TitanTV or Gracenote.

- 1. Click on the gear icon on the appropriate output
- 2. That will bring you to the Edit Stream ASI (x) (OUT 1) menu
- 3. Set your FCC issued TSID
- 4. Leave the Version Number at 0
- 5. Set tables to ATSC
- 6. Set the PSIP mode to Automated.
- 7. Enter in your TitanTV or Gracenote credentials.
- 8. Set your Egress rate to 19400000.
- 9. Click "Save"

#### 4. Adding dynamic PSIP manually with a spreadsheet:

- 1. Click on the gear icon on the appropriate output
- 2. That will bring you to the Edit Stream ASI (x) (OUT 1) menu
- 3. Set your FCC issued TSID 
  THIS IS IMPORTANT!
- 4. Leave the Version Number at 0
- 5. Set tables to ATSC
- 6. Set the PSIP mode to Automated.
- 7. No need to set any credentials.
- 8. Set your Egress rate to 19400000.
- 9. Click "Save"

#### 5. Building and formatting the spreadsheet

a. Use an Excel format like this:

| air_date(YYYYMMDD) | air_time(HHMM)       | duration(HHMM)    | Event ID |
|--------------------|----------------------|-------------------|----------|
| Event Title (EIT)  | Event Description (E | ETT) Entire Audie | ence     |

1.Air\_date: You have a choice. If you tend to air the same programs every week with little changes, you can use a day of the week format with 00 being Sunday and Saturday being day 06. Otherwise, put in the actual day the program airs minus your GMT offset. EXAMPLE: 9:00 PM. Eastern Daylight Time in Florida is actually 01:00 UTC the next day. For ore on GMT stuff, go here:

https://www.youtube.com/watch?v=GODY9DatMdU

2. Air\_time: PSIP is set on a UTC standard. (Coordinated Universal Time, Greenwich Mean Time or Zulu Time). Therefore, you must add that to the program times of the stations time zone. If the station is currently on Eastern Daylight Time, the UTC offset is + 4, Eastern Standard time is +5.

- 3. Duration: The length of the program in Hours and minutes.
- 4. Event ID. Start your first program of the day with this and repeat it daily.
- 5. Event Title: The actual name of the show
- 6. Event Description: A brief description of the show.
- 7. Entire Audience: Use G, PG, PG13, R for audience ratings.

Once you have an Excel sheet done, it should look like this:

| A B C D E F G                                                                                                    | H |
|----------------------------------------------------------------------------------------------------|---|
| air_date(YYYYMMDD) air_time(HHMM) duration(HHMM) Event ID Event Title (EIT) Event Description (ETT) Entire Audien | e |
| 20200704 0000 0030 00003 D2D Prog 3 D2D Prog 3 Extended Text None                                                 |   |
| 20200704 0030 0030 00004 D2D Prog 4 D2D Prog 4 Extended Text TV-G                                                 |   |
| 20200704 0100 0030 00005 D2D Prog 5 D2D Prog 5 Extended Text TV-14                                                |   |
| 20200704 0130 0030 00006 D2D Prog 6 D2D Prog 6 Extended Text TV-MA                                                |   |
| 20200704 0200 0200 00007 D2D Prog 7 D2D Prog 7 Extended Text                                                      |   |
| 20200704 0400 0100 00008 D2D Prog 8 D2D Prog 8 Extended Text Entire Audien                                        | e |
| 20200704 0500 0100 00009 D2D Prog 9 D2D Prog 9 Extended Text None                                                 |   |
| 20200704 0600 0100 00010 D2D Prog 10 D2D Prog 10 Extended Text TV-G                                               |   |
| 20200704 0700 0030 00011 D2D Prog 11 D2D Prog 11 Extended Text TV-14                                              |   |

8. Save the spreadsheet in the following format: As a tab delimited text file with the following file name: EIT\_tsid\_maj\_min.TXT

tsid = Transport Stream ID,

maj = Major Channel# and

min = Minor Channel#

EXAMPLE: For channel 18.1 with a TSID of 210: EIT\_210\_18\_1.TXT for for transport stream ID 210, major channel# 18, minor channel# 1.

9. Move the spreadsheet into the FLEX by using WinSCP: *Download WinSCP here*: <u>https://winscp.net/eng/download.php</u>

- 1. Once downloaded, open it up.
- 2. Select "New Site" and file protocol as "SCP"
- 3. Host Name: Is the IP address of the FLEX.
- 4. Username is: root.
- 5. Password is D2Dberry.
- 6. Navigate to sch Directory found in the root/d2flex directory. If there is no sch directory, create one.
- 7. Move (or copy) the .txt file you created in Excel.
- 8. Reset the unit, wait a few minutes and see if any PSIP is passing through.

#### D2D Technologies

| SOF           |           |              |
|---------------|-----------|--------------|
| Host name:    |           | Port number: |
| 192.168.1.205 |           | 22           |
| Jser name:    | Password: |              |
| root          | •••••     | •••••        |
| Edit          | 4         | Advanced     |
|               |           |              |
|               |           |              |
|               |           |              |
|               |           |              |
|               |           |              |

| Local Mark Files Commands Session Options Remote Help         |          |                   |                       |            |                             |            |      |                   |           |       |
|---------------------------------------------------------------|----------|-------------------|-----------------------|------------|-----------------------------|------------|------|-------------------|-----------|-------|
| 🎛 🔁 🍃 Synchronize 🔳 🕼 👔 Queue 🔹 Transfer Settings Default 🔹 🖓 |          |                   |                       |            |                             |            |      |                   |           |       |
| 📮 root@192.168.1.215 × 📮 root@192.168.1.216 × 🚅 New Session   |          |                   |                       |            |                             |            |      |                   |           |       |
| 🔜 D4 🔹 🚰 🔹 🗹 🔹 🖛 🔹 📥 💼 💼 😭 🎜                                  |          |                   |                       | sc 🔹 🚰 🔹 🔽 | • 🖛 • 🔿 • 🖻 🔂 🏠 🛃           | Find Files | 6    |                   |           |       |
| 🙀 Upload 🔻 📝 Edit 👻 🛃 🎝 Properties 🍯 New 🔹 🕕 🖳 💟              |          |                   |                       | Jownload   | 🖉 Edit 👻 🖌 🕞 Properties 📑 N | lew - 🕂    | V    |                   |           |       |
| C:\Users\Jess\Desktop\FTP\                                    |          |                   |                       |            | /root/d2flex/sch/           |            |      |                   |           |       |
| Name                                                          | Size     | Туре              | Changed               |            | Name                        | × ·        | Size | Changed           | Rights    | Owner |
|                                                               |          | Parent directory  | 2/24/2020 12:22:44 PM |            | t                           |            |      | 7/23/2020 5:55 PM | rwxr-xr-x | root  |
| EIT_1_8_1.txt                                                 | 5 KB     | Text Document     | 12/4/2019 12:04:08 PM |            | EIT_1_8_1.txt               |            | 5 KB | 12/4/2019         | rw        | root  |
| IPSetupULD.exe                                                | 180 K 3  | Application       | 9/0/2019 9:40:12 AM   |            |                             |            |      |                   |           |       |
| AutoUpdate (1).exe                                            | 192 KB   | Application       | 8/31/2019 10:25:20 AM |            |                             |            |      |                   |           |       |
| IPSetup.exe                                                   | 192 KB   | Application       | 8/31/2019 10:25:14 AM |            |                             |            |      |                   |           |       |
| D2Manage_gui_setup.txt                                        | 1,486 KB | Text Document     | 8/31/2019 10:25:07 AM |            |                             |            |      |                   |           |       |
| 🔂 D2Manage_gui_setup.msi                                      | 1,486 KB | Windows Installer | 8/31/2019 10:25:07 AM |            |                             |            |      |                   |           |       |
|                                                               |          |                   |                       |            |                             |            |      |                   |           |       |
|                                                               |          |                   |                       |            |                             |            |      |                   |           |       |

## 7.Firmware Upgrade – FLEX 3000

**NOTE:** This method is to be used to upgrade "Old Style" firmware to the new style. If your browser currently looks like this:

| ≡     | D2MANAG           | € <sup>™</sup> |               |               |              |             |       |
|-------|-------------------|----------------|---------------|---------------|--------------|-------------|-------|
| NAVI  | GATION            | System Status  |               |               |              |             |       |
| 000   | Status            |                |               |               |              |             |       |
| 00    | System Settings   | ASI 1 In       | IP 1          | ASI 6 (OUT 1) | IP_PORT1     |             |       |
| ((=)) | Transport Streams | 16.052         | 3.337 No Sync | 15.877        | 3.517 15.879 |             | 3.459 |
| 0     | Firmware          | 19.389 Mbps    |               | 19.394 Mbps   |              | 19.338 Mbps |       |
| E     | Logs              |                |               |               |              |             |       |
| +     | Features          |                |               |               |              |             |       |

**STOP HERE!** You can upload the new firmware by simply going the Firmware page on the browser and uploading the file found at <u>http://www.d2dtechnologies.com/support/</u> firmware titled: *Latest Flex 3000 Code released xx/xx/xxxx* 

#### However, if your browser currently looks like this:

| TECHNOLOGIES<br>DESIGNED TO BELIVER | 1               | 02,M                      |        | AGE  |               |        |
|-------------------------------------|-----------------|---------------------------|--------|------|---------------|--------|
| Status<br>System<br>Advanced        | Syste<br>Stream | e <b>m St</b> a<br>Status | atus   |      |               |        |
| Transport Streams<br>Visualize      | Inputs          |                           |        | Outp | uts           |        |
| Firmware                            |                 | Stream                    | Health |      | Stream        | Health |
| Logs                                |                 | ASI 1 In                  | •      |      | ASI 6 (OUT 1) | •      |
| Logoul                              |                 | IP 1                      | •      |      | IP_PORT1      | •      |

You are a candidate for this upgrade procedure. Proceed.

#### 6. You will need:

Access to the IP Ethernet port on the Flex 3000

PuTTY - Downloaded here: <u>https://www.putty.org/</u>

Win SCP - Downloaded here: https://winscp.net/eng/download.php

The unit will need to be rebooted at the end which will cause a drop in signal for about 15 seconds or less.

#### 7. Instructions:

Go to <u>http://www.d2dtechnologies.com/support/</u> and download the firmware titled: *Latest Flex 3000 Code released xx/xx/xxxx* 

Open Win SCP.

Select New Site

Use the protocol SCP at the top

In the Host name box, type in the IP address of the Flex 3000 User name is: *root* 

Password is: D2Dberry

Transfer the file over to the MAIN directory

Right click on the file and find Properties

Give the new file full Read/write (R,W,X) permissions

| File protocol: |              |
|----------------|--------------|
| SCP            |              |
| Host name:     | Port number: |
| 192.168.1.205  | 2            |
| User name:     | Password:    |
| root           | •••••        |
| Edit           | Advanced     |

| Name                                   | Size      | Changed            | Rights           | Owner |
|----------------------------------------|-----------|--------------------|------------------|-------|
| <b>t</b>                               |           | 7/23/2020 2:27 PM  | rwxr-xr-x        | root  |
| www                                    |           | 7/21/2020 4:36 PM  | rwxr-xr-x        | root  |
| var 🔤                                  |           | 7/23/2020 11:15 AM | rwxr-xr-x        | root  |
| usr                                    |           | 7/21/2020 4:36 PM  | rwxr-xr-x        | root  |
| n tmp                                  |           | 7/23/2020 2:27 PM  | rwxrwxrwt        | root  |
| sys                                    |           | 7/23/2020 11:15 AM | r-xr-xr-x        | root  |
| sbin                                   |           | 7/21/2020 4:36 PM  | rwxr-xr-x        | root  |
|                                        |           | 7/23/2020 11:15 AM | rwxr-xr-x        | root  |
| noot                                   |           | 7/21/2020 4:36 PM  | rwx              | root  |
| proc                                   |           | 12/31/1969         | r-xr-xr-x        | root  |
|                                        |           | 3/16/2020 3:16 PM  | rwxr-xr-x        | root  |
| nnt 🔜                                  |           | 3/16/2020 3:16 PM  | rwxr-xr-x        | root  |
| nedia 📃                                |           | 3/16/2020 3:16 PM  | rwxr-xr-x        | root  |
| lost+found                             |           | 6/11/2019          | rwx              | root  |
| ib32                                   |           | 7/21/2020 4:36 PM  | <b>FWXFWXFWX</b> | root  |
| lib                                    |           | 7/21/2020 4:36 PM  | rwxr-xr-x        | root  |
| etc                                    |           | 7/23/2020 11:15 AM | rwxr-xr-x        | root  |
| dev                                    |           | 7/23/2020 11:15 AM | rwxr-xr-x        | root  |
| bin                                    |           | 7/21/2020 4:36 PM  | rwxr-xr-x        | root  |
| Iinuxrc                                | 1 KB      | 7/21/2020 4:36 PM  | <b>FWXFWXFWX</b> | root  |
| ////////////////////////////////////// | 49,116 KB | 3/26/2020 4:25 PM  | rwsrws           | root  |
|                                        |           |                    |                  |       |
|                                        |           |                    |                  |       |
|                                        |           |                    |                  |       |
| 😝 Open                                 |           |                    |                  |       |
| 📝 Edit 🕨                               |           |                    |                  |       |
| Download F5 🕨                          |           |                    |                  |       |

Shift+F5

Shift+F6

Ctrl+C

File Custom Commands

F8

F2

٠

F9

Duplicate...Move To...

🗙 Delete

🛃 Rename

File Names

Properties

Copy

| d2mux3000 up       | date-2020-03-26 15-46-21.sh Pr ? X                                                                                                    |
|--------------------|----------------------------------------------------------------------------------------------------|
| Common Che         | dksum                                                                                                    |
|                    | d2mux3000_update-2020-03-26_15-46-21.sh                                                                                                    |
| Location:<br>Size: | /<br>47.9 MB (50,294,760 B)                                                                                                    |
| Group:<br>Owner:   | root ~                                                                                                    |
| Permissions:       | Owner     Image: R     Image: W     Image: X     Set UID       Group     Image: R     Image: W     Image: X     Set GID       Others     Image: R     Image: W     Image: X     Sticky bit       Octal:     6770     Image: R     Image: R     Image: R |
|                    | OK Cancel Help                                                                                                    |

🔁 Login

-

Close

Help

#### FLEX 3000 \_V2.0915

Open Putty and type the IP address of the Flex 3000 in the window.

The login is *root* The Password is *D2Dberry* Type *cd* .. (*cd*, *space*, *space*, *period*, *period*) That brings you to the top directory Type *ls*. That should show you everything listed in the main directory

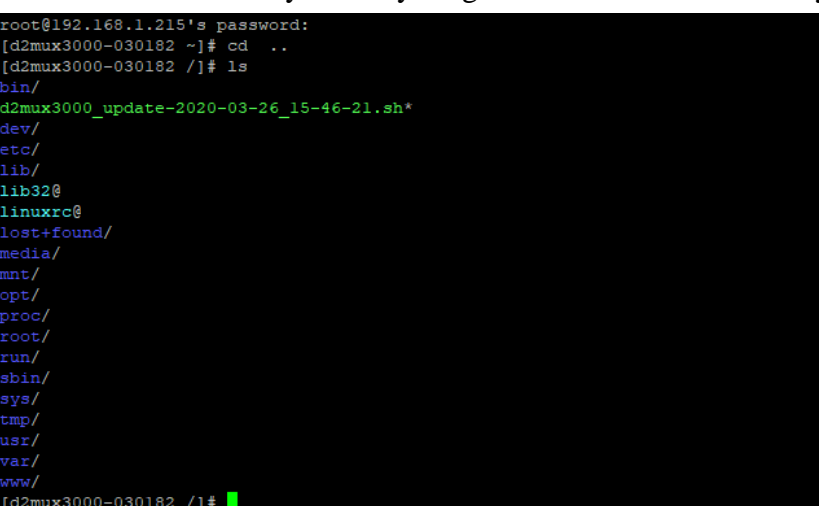

| 🕵 PuTTY Configuration                                                                                                    |                                                                                                    | ?                                                              | $\times$ |
|----------------------------------------------------------------------------------------------------|----------------------------------------------------------------------------------------------------|----------------------------------------------------------------|----------|
| Category:                                                                                                    |                                                                                                    |                                                                |          |
| Category:<br>Session<br>Logging<br>Terminal<br>Keyboard<br>Pell<br>Features<br>Window<br>Appearance<br>Behaviour<br>Translation<br>Selection<br>Colours<br>Convection<br>Data<br>Proxy<br>Teinet<br>Riogin<br>BesstH<br>Seltal | Basic options for your PuTTY ses<br>Specify the destination you want to connect<br>Host Name (or IP address)<br>192.168.1.205<br>Connection type:<br>O Raw O Telnet O Riogin ® SSH<br>Load, save or delete a stored session<br>Saved Sessions<br>Default Settings<br>WinSCP temporary session<br>Close window on exit: | sion<br>t to<br>Port<br>22<br>O Seri<br>Load<br>Save<br>Delete | al       |
| Abut                                                                                                    | Always Never Only on cle                                                                                                    | an exit                                                        |          |
| About Help                                                                                                    | Open                                                                                                    | Cancel                                                         |          |

x3000-030182 /]#

Type: ./ then type in the green file that begins with d2mux300....." NOTE: You can highlight the file, then right click on it to paste it to the curser line. Press enter.

The file will unpack itself and a series of messages will display eventually ending with "Upgrade is done" This should take about 5 to 10 minutes.

Type "reboot"

Press enter.

Unit should reboot itself and come up with the same IP address and the same login credentials as it did before.

The new browser will look much different.

| ≡     | D2MANAG           | ب              |       |         |                       |                 |          |            |       |
|-------|-------------------|----------------|-------|---------|-----------------------|-----------------|----------|------------|-------|
| NAVI  | GATION            | System Status  |       |         |                       |                 |          |            |       |
| 00a   | Status            | and the second |       |         |                       |                 |          |            |       |
| 8     | System Settings   | ASI 1 In       |       | IP 1    | Output S<br>ASI 6 (OI | Status<br>UT 1) | IP_PORT1 |            |       |
| ((+)) | Transport Streams | 16.052         | 3.337 | No Sync | 15.877                | 3.517           | 15.879   |            | 3.459 |
| 0     | Firmware          | 19.389 Mbps    |       |         |                       | 19.394 Mbps     | 1        | 9.338 Mbps |       |
|       | Logs              |                |       |         |                       |                 |          |            |       |
| +     | Features          |                |       |         |                       |                 |          |            |       |

## **8.IP Address Discovery Procedure**

If you cannot connect via the IP address or lost the login/password

Remove the cover and plug in a mini USB into the USM\_UART port closest to the SD drive

Use a terminal program such as TerraTerm to access it via serial protocols via 115200, 8n N,1.

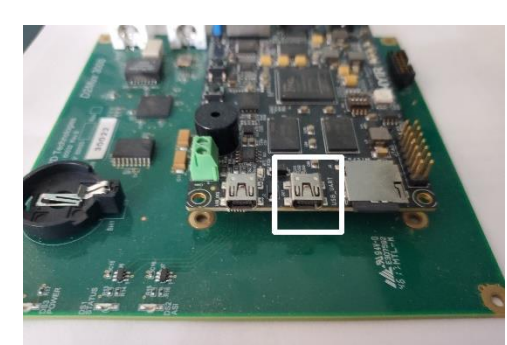

NOTE that a terminal program may need a third-party USB to UART Bridge VCP driver to function. You can download that driver here: <u>https://www.silabs.com/products/development-tools/software/usb-to-uart-bridge-vcp-drivers</u>

Login to the unit: Login: root. PW is: D2Dberry. Type "ifconfig".

That will give you the IP address of the M&C

| File Edit Setup Control Window Help Welcome to D2Mux3k (none) login: root Password: # ifconfig eth0 Link encap:Ethernet HWaddr BC:D5:B6:00:75:46 inet addr:192.168.1.205 Bcast:0.0.0.0 Mask:255.255.255.0 UP BROADCAST MULTICAST MTU:1500 Metric:1 RX packets:0 errors:0 dropped:0 overruns:0 frame:0 TX packets:0 errors:0 dropped:0 overruns:0 carrier:0 collisions:0 txqueuelen:1000 RX bytes:0 (0.0 B) TX bytes:0 (0.0 B) Interrupt:147 Base address:0xb000 Io Lonk encap:Local Loopback inet addr:127.0.0.1 Mask:255.0.0.0 jnet6 addr:::1/128 Scope:Host UP LOOPBACK RUNNING MU:6536 Metric:1 RX packets:0 errors:0 dropped:0 overruns:0 frame:0 TX packets:0 errors:0 dropped:0 overruns:0 frame:0 TX packets:0 errors:0 dropped:0 overruns:0 frame:0 TX packets:0 errors:0 dropped:0 overruns:0 frame:0 TX packets:0 errors:0 dropped:0 overruns:0 frame:0 TX packets:0 errors:0 dropped:0 overruns:0 frame:0 TX packets:0 errors:0 dropped:0 overruns:0 frame:0 TX packets:0 errors:0 dropped:0 overruns:0 frame:0 TX packets:0 errors:0 dropped:0 overruns:0 frame:0 TX packets:0 errors:0 dropped:0 overruns:0 frame:0 TX packets:0 errors:0 dropped:0 overruns:0 frame:0 TX packets:0 errors:0 dropped:0 overruns:0 frame:0 TX packets:0 errors:0 dropped:0 overruns:0 frame:0 TX packets:0 errors:0 dropped:0 overruns:0 frame:0 PU buttor:0 (G 0 P)                                                                                                    |                      |                                                                                                    | ^ |
|----------------------------------------------------------------------------------------------------|----------------------|----------------------------------------------------------------------------------------------------|---|
| <pre>Welcome to D2Mux3k<br/>(none) login: root<br/>Password:<br/># ifconfig<br/>eth0 Link encap:Ethernet HWaddr BC:D5:B6:00:75:46</pre>                                                                                                    | File Edit            | Setup Control Window Help                                                                                                    |   |
| <pre>(none) login: root Password: # ifconfig eth0 Link encap:Ethernet HWaddr BC:D5:B6:00:75:46     inet addr:192.168.1.205 Bcast:0.0.0.0 Mask:255.255.255.0     UP BROADCAST MULTICAST MTU1:1500 Metric:1     RX packets:0 errors:0 dropped:0 overruns:0 frame:0     TX packets:0 errors:0 dropped:0 overruns:0 carrier:0     collisions:0 txqueuelen:1000     RX bytes:0 (0.0 B) TX bytes:0 (0.0 B)     Interrupt:147 Base address:0xb000 10 Link encap:Local Loopback     inet addr:127.0.0.1 Mask:255.0.0.0     inet6 addr::1/128 Scope:Host     UP LOOPBACK RUNNING MTU:65536 Metric:1     RX packets:0 errors:0 dropped:0 overruns:0 frame:0     TX packets:0 errors:0 dropped:0 overruns:0 frame:0     TX packets:0 errors:0 dropped:0 overruns:</pre> | Welcome              | to D2Mux3k                                                                                                    | ^ |
| <ul> <li># ifconfig<br/>ethØ Link encap:Ethernet HWaddr BC:D5:B6:00:75:46<br/>inet addr:192.168.1.205 Bcast:0.0.0.0 Mask:255.255.255.0<br/>UP BROADCAST MULTICAST MTU:1500 Metric:1<br/>RX packets:0 errors:0 dropped:0 overruns:0 frame:0<br/>TX packets:0 errors:0 dropped:0 overruns:0 carrier:0<br/>collisions:0 txqueuelen:1000<br/>RX bytes:0 (0.0 B) TX bytes:0 (0.0 B)<br/>Interrupt:147 Base address:0xb000</li> <li>10 Link encap:Local Loopback<br/>inet addr:127.0.0.1 Mask:255.0.0.0<br/>inet6 addr:::1/128 Scope:Host<br/>UP LOOPBACK RUNNING MTU:65536 Metric:1<br/>RX packets:0 errors:0 dropped:0 overruns:0 frame:0<br/>TX packets:0 errors:0 dropped:0 overruns:0 carrier:0<br/>collisions:0 txqueuelen:0<br/>PY bytes:0 (0.0 B)</li> </ul>                                                                                                    | (none) ]<br>Password | login: root<br>1:                                                                                                    |   |
| <ul> <li>inink addr:192.168.1.205 Bcast:0.0.0.0 Mask:255.255.255.0</li> <li>UP BROADCAST MULTICAST MTU:1500 Metric:1</li> <li>RX packets:0 errors:0 dropped:0 overruns:0 frame:0</li> <li>TX packets:0 errors:0 dropped:0 overruns:0 carrier:0</li> <li>collisions:0 txqueuelen:1000</li> <li>RX bytes:0 (0.0 B) TX bytes:0 (0.0 B)</li> <li>Interrupt:147 Base address:0xb000</li> <li>Link encap:Local Loopback</li> <li>inet addr:127.0.0.1 Mask:255.0.0.0</li> <li>inet addr:127.8 Cope:Host</li> <li>UP LOOPBACK RUNNING MTU:65536 Metric:1</li> <li>RX packets:0 errors:0 dropped:0 overruns:0 frame:0</li> <li>TX packets:0 errors:0 dropped:0 overruns:0 frame:0</li> <li>RX packets:0 errors:0 dropped:0 overruns:0 frame:0</li> <li>TX packets:0 errors:0 dropped:0 overruns:0 frame:0</li> <li>TX packets:0 errors:0 dropped:0 overruns:0 frame:0</li> <li>TX packets:0 errors:0 dropped:0 overruns:0 frame:0</li> <li>TX packets:0 errors:0 dropped:0 overruns:0 frame:0</li> <li>TX packets:0 errors:0 dropped:0 overruns:0 frame:0</li> <li>TX packets:0 errors:0 dropped:0 overruns:0 frame:0</li> <li>TX packets:0 errors:0 dropped:0 overruns:0 frame:0</li> <li>TX packets:0 errors:0 dropped:0 overruns:0 frame:0</li> <li>TX packets:0 errors:0 dropped:0 overruns:0 frame:0</li> <li>TX packets:0 errors:0 dropped:0 overruns:0 frame:0</li> </ul>                                                                                                    | # ifconf             | ig<br>Link encan'Ethennet HWaddw BC·D5·B6·00:75·46                                                                                                    |   |
| <ul> <li>UP BKOADCAST MULTICAST MIU:1500 Metric:1<br/>RX packets:0 errors:0 dropped:0 overruns:0 frame:0<br/>TX packets:0 errors:0 dropped:0 overruns:0 carrier:0<br/>collisions:0 txqueuelen:1000<br/>RX bytes:0 (0.0 B) TX bytes:0 (0.0 B)<br/>Interrupt:147 Base address:0xb000</li> <li>Link encap:Local Loopback<br/>inet addr:127.0.0.1 Mask:255.0.0.0<br/>inet6 addr:::1/128 Scope:Host<br/>UP LOOPBACK RUNNING MIU:65536 Metric:1<br/>RX packets:0 errors:0 dropped:0 overruns:0 frame:0<br/>TX packets:0 errors:0 dropped:0 overruns:0 carrier:0<br/>collisions:0 txqueuelen:0<br/>PY bytes:0 (0.0 P)<br/>TX packet:0 TX patca:0 (0.0 P)</li> </ul>                                                                                                    | 60110                | inet addr:192.168.1.205 Bcast:0.0.0.0 Mask:255.255.255.0                                                                                                    |   |
| TX packets:0 errors:0 dropped:0 overruns:0 carrier:0 collisions:0 txqueuelen:1000         RX bytes:0 (0.0 B)         Interrupt:147 Base address:0x000         lo         Link encap:Local Loopback         inet addr:127.0.0.1 Mask:255.0.0.0         inet 6 addr::1:1/128 Scope:Host         UP LOOPBACK RUNNING MIU:65536 Metric:1         RX packets:0 errors:0 dropped:0 overruns:0 frame:0         TX packets:0 errors:0 dropped:0 overruns:0 frame:0         Collisions:0 txqueuelen:0         PX butca:0 (0 B)                                                                                                    |                      | UP BROADCAST MULTICAST MIU:1500 Metric:1<br>RX packets:0 errors:0 dropped:0 overruns:0 frame:0                                                                                                    |   |
| <ul> <li>1011151005.0 CXQueue 1en.1000</li> <li>RX bytes:0 (0.0 B) IX bytes:0 (0.0 B)</li> <li>Interrupt:147 Base address:0xb000</li> <li>10 Link encap:Local Loopback inet addr:127.0.0.1 Mask:255.0.0.0 inet6 addr::1:1/128 Scope:Host UP LOOPBACK RUNNING MIU:65536 Metric:1 RX packets:0 errors:0 dropped:0 overruns:0 frame:0 IX packets:0 errors:0 dropped:0 overruns:0 frame:0 Collisions:0 txqueuelen:0 RX packets:0 TX bytes:0 (0 B)</li> </ul>                                                                                                    |                      | TX packets:0 errors:0 dropped:0 overruns:0 carrier:0                                                                                                    |   |
| Interrupt:147 Base address:0xb000<br>lo Link encap:Local Loopback<br>inet addr:127.0.0.1 Mask:255.0.0.0<br>inet6 addr:::1/128 Scope:Host<br>UP LOOPBACK RUNNING MTU:65536 Metric:1<br>RX packets:0 errors:0 dropped:0 overruns:0 frame:0<br>TX packets:0 errors:0 dropped:0 overruns:0 carrier:0<br>collisions:0 txqueuelen:0<br>PY butes:0 (0 0 P)<br>TX packets:0 TY butes:0 (0 0 P)                                                                                                    |                      | COTTESTORS O CXAMENTER - 1000                                                                                                    |   |
| lo Link encap:Local Loopback<br>inet addr:127.0.0.1 Mask:255.0.0.0<br>inet6 addr:::1/128 Scope:Host<br>UP LOOPBACK RUNNING MIU:65536 Metric:1<br>RX packets:0 errors:0 dropped:0 overruns:0 frame:0<br>IX packets:0 errors:0 dropped:0 overruns:0 carrier:0<br>collisions:0 txqueuelen:0<br>PY butca:0 (0 0 P)                                                                                                    |                      | RX bytes:0 (0.0 B) TX bytes:0 (0.0 B)                                                                                                    |   |
| inet addr:127.0.0.1 Mask:255.0.0.0<br>inet6 addr::17128 Scope:Host<br>UP LOOPBACK RUNNING MTU:65536 Metric:1<br>RX packets:0 errors:0 dropped:0 overruns:0 frame:0<br>IX packets:0 errors:0 dropped:0 overruns:0 carrier:0<br>collisions:0 txqueuelen:0<br>PY butca:0 (0 B) TY butca:0 (0 B)                                                                                                    |                      | RX bytes:0 (0.0 B)  TX bytes:0 (0.0 B)<br>Interrupt:147 Base address:0xb000                                                                                                    |   |
| UP LOOPBACK RUNNING MTÜ:65536 Metric:1<br>RX packets:0 errors:0 dropped:0 overruns:0 frame:0<br>IX packets:0 errors:0 dropped:0 overruns:0 carrier:0<br>collisions:0 txqueuelen:0<br>PY butca:0 (0 0 D) TY butca:0 (0 0 D)                                                                                                    | 10                   | RX bytes:0 (0.0 B) TX bytes:0 (0.0 B)<br>Interrupt:147 Base address:0xb000<br>Link encap:Local Loopback                                                                                                    |   |
| nn packets:0 errors:0 dropped:0 overruns:0 rame.0<br>Collisions:0 txqueuelen:0<br>PY butae:0 (0 0 D) TY butae:0 (0 D)                                                                                                    | 10                   | RX bytes:0 (0.0 B) TX bytes:0 (0.0 B)<br>Interrupt:147 Base address:0xb000<br>Link encap:Local Loopback<br>inet addr:127.0.0.1 Mask:255.0.0.0<br>inet6 addr: ::1/128 Scope:Host                                                                                                    |   |
| collisions:0 txqueuelen:0<br>BX butes:0 (0 0 B) TX butes:0 (0 0 B)                                                                                                    | 10                   | RX bytes:0 (0.0 B) TX bytes:0 (0.0 B)<br>Interrupt:147 Base address:0xb000<br>Link encap:Local Loopback<br>inet addr:127.0.0.1 Mask:255.0.0.0<br>inet6 addr: ::1/128 Scope:Host<br>UP LOOPBACK RUNNING MTU:65536 Metric:1<br>PY weakato:0 avecarie decompand:0 formation                                                              |   |
|                                                                                                    | 10                   | RX bytes:0 (0.0 B) TX bytes:0 (0.0 B)<br>Interrupt:147 Base address:0xb000<br>Link encap:Local Loopback<br>inet addr:127.0.0.1 Mask:255.0.0.0<br>inet6 addr: ::1/128 Scope:Host<br>UP LOOPBACK RUNNING MTU:65536 Metric:1<br>RX packets:0 errors:0 dropped:0 overruns:0 frame:0<br>TX packets:0 errors:0 dropped:0 overruns:0 frame:0 |   |

## **9.Troubleshooting Guide**

#### 1. No ASI into the server (listener)

- Go to the "TRANSPORT STREAMS" tab and press RESCAN.
- Make sure the ASI is plugged into the "RX" port
- Double check to make certain you have a valid ASI input

#### 2. No IP into the server (listener)

- Double check the URL in the IP Input section. Make certain it is the correct syntax and IP address.
- Is the firewall on the sending side open to all UDP/TCP traffic?
- Make certain that the IP Output section is not trying to send SRT also. Set it to UDP

#### 3. PSIP/EPG not showing up:

- It can take up to 5 minutes for the EIT tables to parse and make it through the stream. Give it a few minutes and rescan your TV / channel number. Try again.
- Check to make certain that you have "Generate STT Checked in the systems tab and that it is the correct time

#### 4. No PSIP/EPG out of the IP/SRT output:

Currently, PSIP/EPG is only supported on the ASI output.

#### 5. No ASI into the unit:

- Go to the "TRANSPORT STREAMS" tab and press RESCAN.
- Make sure the ASI is plugged into the "RX" port
- Double check to make certain you have a valid ASI input
- Try resetting the unit via the "Systems" tab

#### 6. Wrong time/wrong program:

- 1. Be sure that the TV/STB reading the PSIP is set to the correct time
- 2. If you created the guide yourself from Excel, make sure you used GMT time and did the math correctly.
- 3. Set up an NTP server or set the correct time on the "Systems" page.

Something else? We are here to help! http://www.d2dtechnologies.com/support/ or call: 904-323-4777 Option "2"